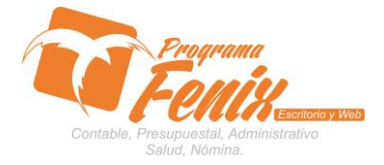

#### PROTOCOLO MAESTROS BÁSICOS DE POS

## Nota importante:

Para utilizar este protocolo es necesario que el usuario a utilizarlo posea las siguientes competencias:

- 1) Dominar sistema Windows
- 2) Solucionar problemas básicos de Windows en relación a hardware y software.
- 3) Identificar y poseer la información de :
  - a) RUBROS a los cuales se les va a hacer el traslado
  - b) Identificar el sistema general de programa fénix en los siguientes aspectos:
  - c) Equipo servidor de datos donde esté instalado programa fénix

## Ejemplo

## Ruta=localhost:d:\programa\_fenix\_2014\dbfenix\

- d) Poseer clave de administrador de sistema
  - i) Usuario 31 o 69
- e) Activar programa de asistencia remota
  - i) Id
  - ii) Clave

Observación: línea de ayuda 7816055 - 3007032330 - 3008038145

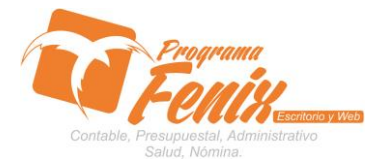

## PROTOCOLO MAESTROS BÁSICOS DE POS

## Protocolo

- 1. Trabajar en el equipo asignado por la empresa.
- 2. Abrir:
  - a. Programa fénix desde la carpeta ó acceso directo ó barra de tarea o inicio programas recientes.
  - b. Abrir el módulo de presupuesto
  - c. Pestaña procesos especiales
  - d. Opción Traslado presupuestal

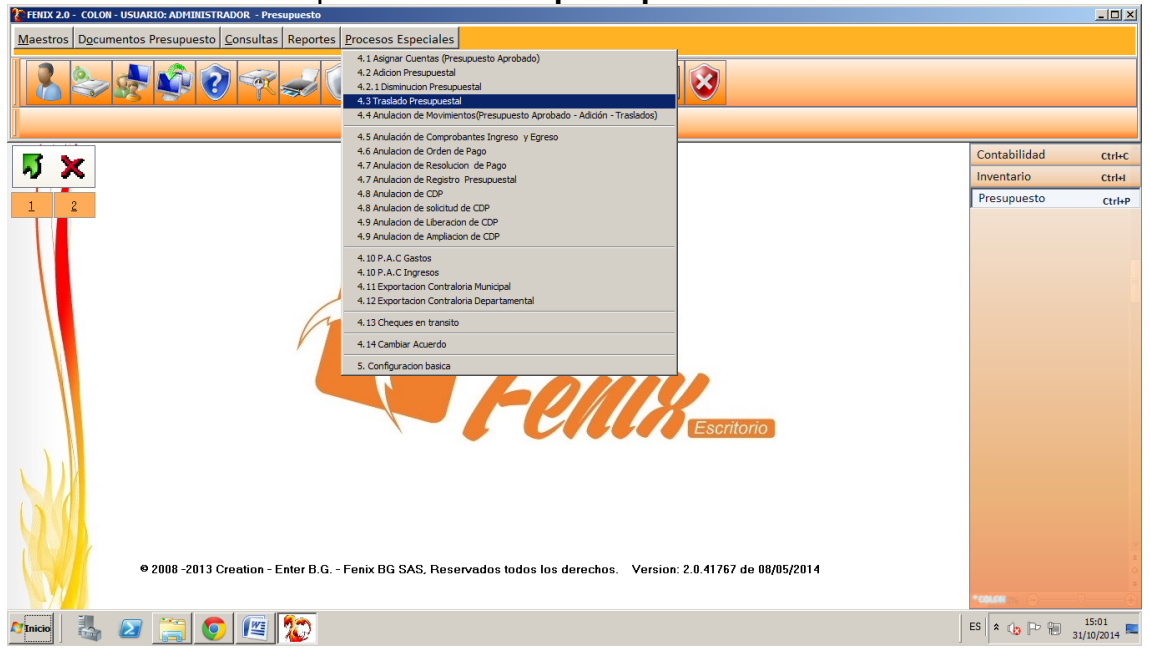

# 3. Dentro de la pantalla primero colocamos la fecha de proceso

| FENIX 2.0 - COLON - USUA     | RIO: ADMINISTRADOR - Presupuesto                                                                           |                             |
|------------------------------|----------------------------------------------------------------------------------------------------|-----------------------------|
| Maestros Documentos          | Presupuesto Consultas Reportes Procesos Especiales                                                         |                             |
| 8 2                          | Traslado entre nubros(1)                                                                                   | ×                           |
| 4.3 Traslado Presupuestal(1) | COLON                                                                                                    |                             |
|                              | Datos Acuerdo/Resolucion                                                                                   | ontabilidad Ctrl+C          |
| ~ ^                          | Vigencia 2014 🛟 Fecha 31/10/2014 🗟 Numero Centro de Costo 0101 C Acuerdo e Resolucion                      | iventario Ctrl+I            |
| 1 2                          | - ContraCredito                                                                                            | resupuesto Ctrl+P           |
|                              | Rubro Concepto Valor Saldo                                                                                 |                             |
|                              |                                                                                                    | Andrea Burgos Viele e       |
|                              |                                                                                                    | Lilian Guerra Peña 🛛 👐 🛛    |
|                              |                                                                                                    | Iluminada Caballero ves e   |
|                              | Credito                                                                                                    | Jhan Carlos Marti veb e     |
|                              | Rubro Concepto Valor Saldo                                                                                 |                             |
|                              |                                                                                                    | Daniel D Argume Vieb •      |
|                              |                                                                                                    | aïa Elena Corde cetular 🖝   |
|                              |                                                                                                    | S Nacira Heredia 👘 15 h 🛛 👘 |
|                              |                                                                                                    | ois Kắthẽ Nắrvaẽz ve⊳ ●     |
|                              | Guardar Nuevo Imprimir Cerrar Total C. Credito Total Credito                                               | YeiikiiTha ViiTo 🛛 web 💿    |
|                              | Diferencia 0 0                                                                                             | Andrea Méndez s h 🛛 🗖       |
|                              |                                                                                                    | AMIGOS (19)                 |
| •                            | 2000 сать отсанов – списть, т. списть а оло, позотнаяв навознов астослевь – теплов, с.в. ттат ас вираясатт | Ana Paola Vergar Veto       |
|                              |                                                                                                    | *COLONE 🔅 🖄 🖕               |
| Minicio 🛃 🛃                  |                                                                                                    | ES 客 🎲 🕞 🗐 15:03            |

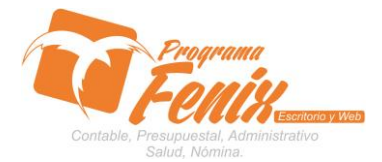

### PROTOCOLO MAESTROS BÁSICOS DE POS

- a. Con el cursor nos ubicamos sobre él cuadro NUMERO y sobre este digitamos el número que va a llevar
  - Luego seleccionamos si el traslado fue por RESOLUCIÓN o por ACUERDO
  - La pantalla nos debe quedar de la siguiente forma

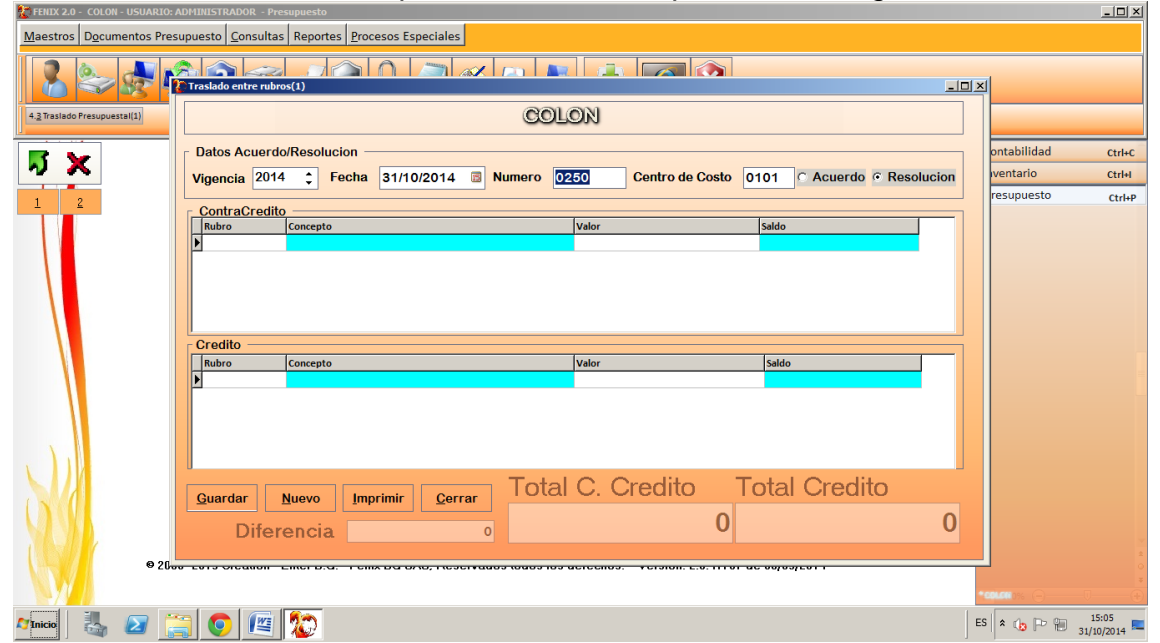

b. Con ENTER avanzamos a la primera parte de la grilla

- Colocamos el código o los códigos de los rubros de gastos de los cuales se va a sacar o pulsamos la tecla F2 y esta nos traerá una lista con las cuentas en la que debemos buscar el rubro
- Luego se coloca sobre el cuadro llamado valor el valor que se va a trasladar

Cuando terminemos la pantalla se debe de ver así

| FENIX 2.0 - COLON - USUARIO: A                                                 | Uprinds HAUDOK - Presupuesto                                                               |                    |  |  |  |  |
|--------------------------------------------------------------------------------|--------------------------------------------------------------------------------------------|--------------------|--|--|--|--|
| Maestros   Documentos Presupuesto   Consultas   Reportes   Procesos Especiales |                                                                                            |                    |  |  |  |  |
| 2 2 4                                                                          |                                                                                            |                    |  |  |  |  |
|                                                                                |                                                                                            |                    |  |  |  |  |
| 4.3 Traslado Presupuestal(1)                                                   | COLON                                                                                      |                    |  |  |  |  |
|                                                                                | Datos Acuerdo/Resolucion                                                                   | ontabilidad ctrl+c |  |  |  |  |
| N X                                                                            | Vigencia 2014 🛟 Fecha 31/10/2014 🖪 Numero 0250 Centro de Costo 0101 C Acuerdo C Resolucion | ventario Ctrl+I    |  |  |  |  |
| 1 2                                                                            |                                                                                            | resupuesto Ctrl+P  |  |  |  |  |
|                                                                                | ContraCredito Rubro Concepto Valor Saldo                                                   |                    |  |  |  |  |
|                                                                                | 032108 COMUNICACIONES Y TRANSPORTE 1.000.000 2.624.000                                     |                    |  |  |  |  |
|                                                                                |                                                                                            |                    |  |  |  |  |
|                                                                                |                                                                                            |                    |  |  |  |  |
|                                                                                |                                                                                            |                    |  |  |  |  |
|                                                                                | c Credito                                                                                  |                    |  |  |  |  |
|                                                                                | Rubro Concepto Valor Saldo                                                                 |                    |  |  |  |  |
|                                                                                |                                                                                            |                    |  |  |  |  |
|                                                                                |                                                                                            |                    |  |  |  |  |
|                                                                                |                                                                                            |                    |  |  |  |  |
| N. 1                                                                           |                                                                                            |                    |  |  |  |  |
|                                                                                | Total C. Cradita Total Cradita                                                             |                    |  |  |  |  |
|                                                                                | Guardar Nuevo Imprimir Cerrar Total C. Credito Total Credito                               |                    |  |  |  |  |
|                                                                                | Diferencia 1000.000 00 1000.000 0                                                          |                    |  |  |  |  |
|                                                                                | Diferencia                                                                                 |                    |  |  |  |  |
| @ 20-                                                                          | ייייייייייייייייייייייייייייייייייייי                                                      |                    |  |  |  |  |
|                                                                                |                                                                                            | *coloni ::: ()     |  |  |  |  |
| 🎢 Inicio 🛛 👗 🖉 🧯                                                               |                                                                                            | ES 🛠 👍 🖻 🖗 15:09   |  |  |  |  |

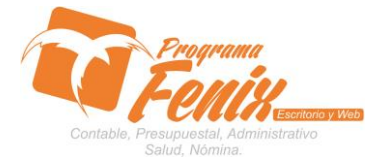

#### PROTOCOLO MAESTROS BÁSICOS DE POS

c. Avanzamos a la siguiente parte de la grilla con el cursor y sobre esta colocaremos los rubros a los que se les va a adicionar, siguiendo los mismos pasos que se hicieron anterior mente, recordando que el mismo valor se debe tener en ambas partes de la grilla sin importar el numero de rubros

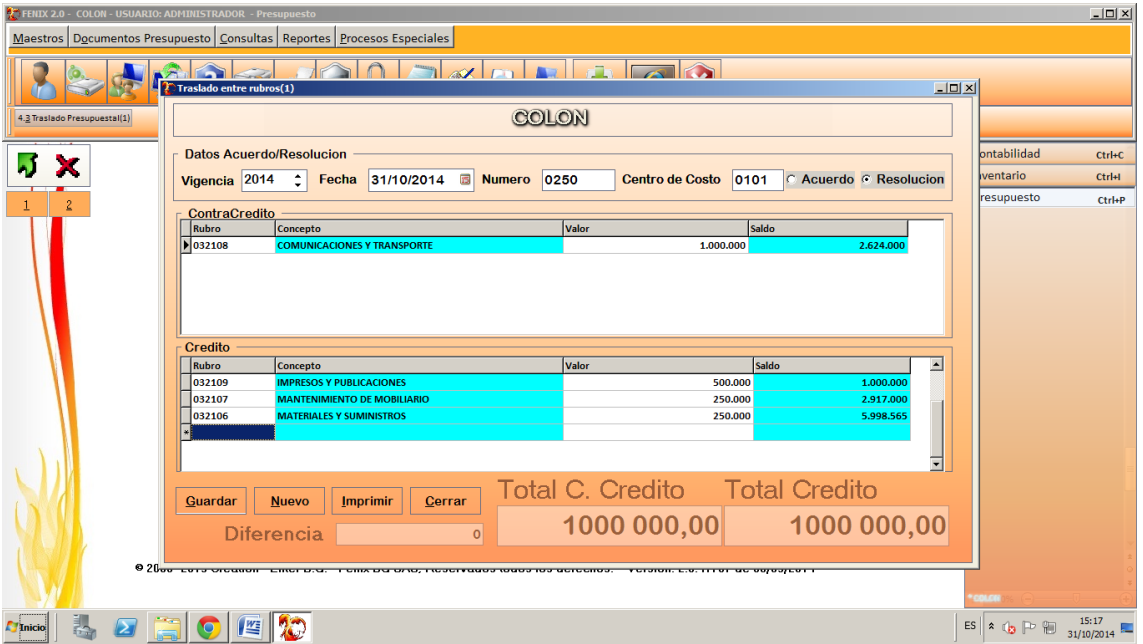

- d. Revisamos que los valores estén cuadrados y que no haiga diferencia entre el contra crédito y el crédito
- e. Cuando hayamos terminado pulsamos el botón guardar y fénix nos dará el reporte

| ThumbNaits Search Results |                                                                                                    | <u> </u>                   |  |  |  |
|---------------------------|----------------------------------------------------------------------------------------------------|----------------------------|--|--|--|
| 1                         | CONSIDERANDO:                                                                                                    |                            |  |  |  |
|                           | Que el consejo directivo, aprobó el presupuesto de Ingresos y Gastos de<br>la del Municipio de vigencia fiscal 2014.                                                                                                    |                            |  |  |  |
|                           | » Que el consejo Directivo de la en uso de sus facultades legales y en<br>especial las que le confiere el decreto 4791 de Diciembre 19 del 2008 y<br>considerando que algunos rubros del presupuesto de gastos de la<br>Institución presentan saldos insuficientes y que se hace necesario<br>acreditarlos para lograr el normal funcionamiento de la entidad. |                            |  |  |  |
|                           | » Que la persona encargado del manejo presupuestal certifico que hay<br>rubros del presupuesto presentan saldos suficientes y sin compromisos<br>que se pueden tomar para realizar el traslado presupuestal.                                                                                                    |                            |  |  |  |
|                           | » Que por lo anteriormente expuesto y teniendo en cuenta las<br>disposiciones contempladas en el Decreto 111 de 1996 y la Ley 617 de<br>2000.                                                                                                    |                            |  |  |  |
|                           | RESUELVE :                                                                                                    |                            |  |  |  |
|                           | ARTICULO 1º: CONTRACREDITESE la suma de: UN MILLON PESOS<br>M/CTE.(\$1.000.000) de los numerales que a continuación se relacionan,<br>afectando las apropiaciones de algunos rubros del Presupuesto de Gastos<br>de la vigencia fiscal 2014 así:                                                                                                    |                            |  |  |  |
|                           | CUENTA CONCEPTO VALOR                                                                                                    |                            |  |  |  |
|                           | 032108 COMUNICACIONES Y TRANSPORTE 1.000.000                                                                                                    |                            |  |  |  |
|                           | TOTAL: 1.000.000                                                                                                    |                            |  |  |  |
|                           | ARTICULO 2°: ACREDÍTESE la suma de: UN MILLON PESOS M/CTE.(\$1.000.000)                                                                                                    | <u> </u>                   |  |  |  |
| Page 1672                 |                                                                                                    |                            |  |  |  |
| Minicio 🚳 🙋 🧮 😨 🕮         | ES A                                                                                                    | (b) P (1) 15:18 51/10/2014 |  |  |  |
|                           |                                                                                                    |                            |  |  |  |

Centro Comercial Las Tiendas Local 05 www.programafenix.com - ronalabn@gmail.com